# DVS KONTORA

# PAVADAVIMŲ NUSTATYMAS

Galima tvarkyti tik savo pavadavimus, kitas asmuo tokių teisių neturi.

#### 1. Spustelėti ant Nustatymai

|     | E. paslaugų ir inf | ormacinių | ~ | l <u>Nust</u> a | <u>atymai</u> l | Pagalba | lФ |
|-----|--------------------|-----------|---|-----------------|-----------------|---------|----|
| sés | ····               |           | ì | -               | 1               |         |    |

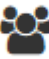

2. Nustatymų puslapyje dalyje **Pavadavimai** paspausti ant ikonos **nustatymus** 

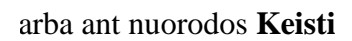

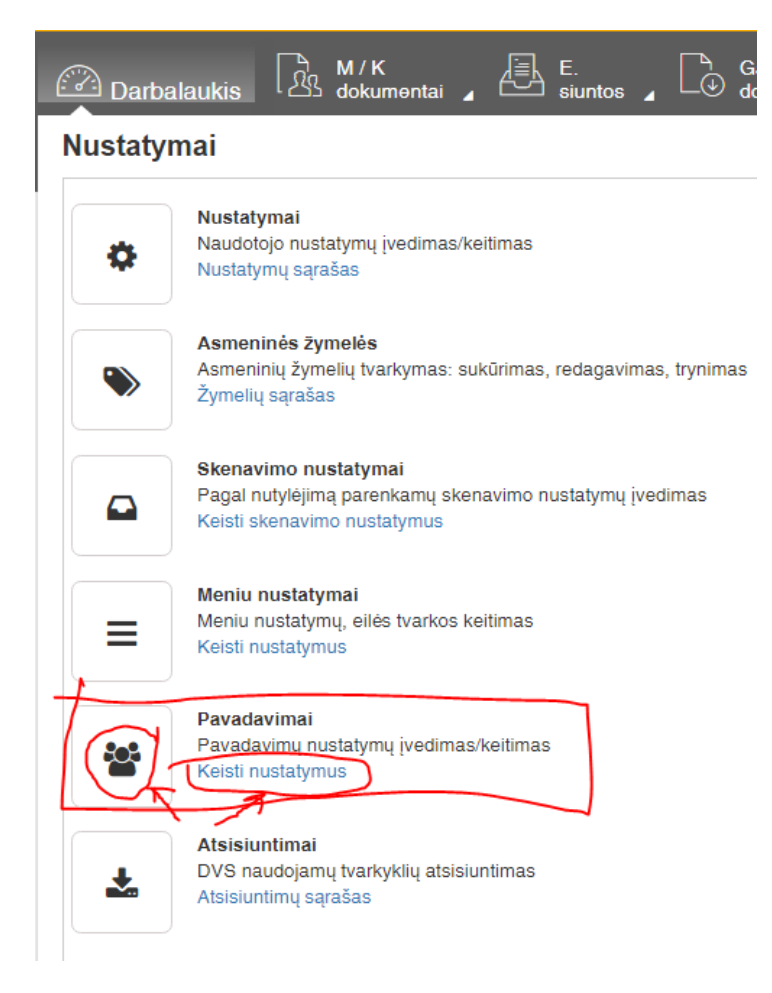

- 3. Bus atverta Pavadavimų nustatymai puslapis, sudarytas iš trijų dalių:
- 1 pagrindiniai duomenys;
- 2 pavaduojančių asmenų sąrašas;
- 3 privilegijų paveldėjimas.

| Pavadavimų nustatyma                                                                                                    | ai                                                                              |                                             |                                        |
|----------------------------------------------------------------------------------------------------|---------------------------------------------------------------------------------|---------------------------------------------|----------------------------------------|
| lšsaugoti lšsaugoti ir uždaryti                                                                                                    | Aktyvuoti I Uždaryti                                                            |                                             |                                        |
| Pagrindiniai duomenys                                                                                                    | 1                                                                               |                                             | Pavaduojančių asmenų sąrašas 🛛 📿       |
| Būsena:                                                                                                    | Neaktyvu                                                                        |                                             | Pridėti Redaguoti Naikinti             |
| Data nuo/iki:                                                                                                    | 2016-11-09                                                                      | <b>**</b>                                   | Data nuo 🗸 Data iki 🗸 Subjektas        |
| Patikslinimas:                                                                                                    |                                                                                 |                                             | ļrašų nėra                             |
|                                                                                                    |                                                                                 |                                             |                                        |
|                                                                                                    |                                                                                 |                                             |                                        |
|                                                                                                    |                                                                                 |                                             |                                        |
|                                                                                                    |                                                                                 |                                             |                                        |
|                                                                                                    |                                                                                 |                                             |                                        |
| 3                                                                                                    |                                                                                 |                                             |                                        |
| 3<br>Privilegiju poveldėjimos                                                                                                    |                                                                                 |                                             |                                        |
| <b>3</b><br>Privilegijų paveldėjimas                                                                                                    |                                                                                 |                                             |                                        |
| Privilegijų paveldėjimas           Pridėti         Redaguoti           Istrinti                                                                                      |                                                                                 |                                             |                                        |
| Privilegijų paveldėjimas       Pridėti     Redaguoti       Istrinti        Darbuotojas                                                                               | Paveldėjimo tipas                                                               | <ul> <li>✓ Data nuo</li> </ul>              | o v Data iki v Objekto tipas v Registr |
| Privilegijų paveldėjimas       Pridėti     Redaguoti       Istrinti        Darbuotojas       Kitų paveldimos                                                         | Paveldėjimo tipas                                                               | <ul> <li>✓ Data nuo</li> </ul>              | o v Data iki v Objekto tipas v Registr |
| Privilegijų paveldėjimas       Pridėti     Redaguoti       Mathematica     Mathematica       Mathematica     Darbuotojas       Kitų paveldimos     Registratorius 26 | Paveldėjimo tipas<br>Subjekto pivilegijų paveldėjir                             | <ul> <li>✓ Data nuo</li> <li>mas</li> </ul> | o ✓ Data iki ✓ Objekto tipas ✓ Registr |
| Privilegijų paveldėjimas       Pridėti     Redaguoti       Istrinti        Darbuotojas       Kitų paveldimos       Registratorius 26       Jakštas Paulius           | Paveldėjimo tipas Subjekto pivilegijų paveldėjir Subjekto pivilegijų paveldėjir | v Data nuo                                  | Data iki V Objekto tipas V Registra    |

## 4. Pavadavimas:

laikotarpiu, kuris nurodytas prie pavaduojančio asmens, pasirinkus asmenį, kuris yra pavaduojamas, bus rodoma informacija apie pavadavimą ir, vykdant informacijos išsaugojimą, pavaduojamas asmuo automatiškai bus pakeistas pavaduojančiu.

Šis funkcionalumas veiks tik tada, kai bus aktyvuotas.

## 5. Pavadavimų nustatymas:

|                            |               | Pavaduoja             | uojančių asmenų sąrašas |             |     |           |            |
|----------------------------|---------------|-----------------------|-------------------------|-------------|-----|-----------|------------|
|                            | 1(            | Pridėti               | Redaguot                | ti Naikinti |     |           |            |
| <b></b>                    |               | D <del>ata nu</del> o | ~                       | Data iki    | ~   | Subjektas | ;          |
|                            |               |                       |                         |             |     |           | Įrašų nėra |
|                            |               |                       |                         |             |     |           |            |
|                            |               |                       |                         |             |     |           |            |
| Pavaduojantis asmuo        |               |                       |                         |             |     | ×         |            |
| Vykdytojas*/Pagrindinis: 2 | 83 - Dokument | to autorius R         | asa                     |             | :   | × O       |            |
| Data nuo*/iki*: 3          | 2016-12-09    | 1 2                   | 2016-12-14              | <b>(</b>    |     |           |            |
|                            |               |                       |                         | 4 Prid      | ėti | Uždaryti  |            |

1) **Pavaduojančių asmenų sąrašo** (2) dalyje paspausti **Pridėti**, bus atverta pavaduojančio asmens pasirinkimo kortelė.

2) Pavaduojantis asmuo kortelėje lauke Vykdytojas vykdytojo paieškai įvesti pavardę arba vardą (galima vesti vardo ar pavardės fragmentą arba naudotojo id kodą). Paspausti ant surasto vykdytojo, kad reikšmė būtų įrašyta į vykdytojo lauką. Paspausti Pridėti.

| Pavaduojantis asmuo                             |                                                   | ×       |
|-------------------------------------------------|---------------------------------------------------|---------|
| Vykdytojas */Pagrindinis:<br>Data nuo */iki * : | ✓ kardoka<br>489 - Kardokas Sigitas<br>Pridėti U. | ždaryti |

- 3) Įrašyti pavadavimo datą nuo/ iki.
- 4) Išsaugojimui paspausti Pridėti,

|    |                            | Pa                 | vaduojančių asm   | nenų sąrašas | _         |            |
|----|----------------------------|--------------------|-------------------|--------------|-----------|------------|
|    |                            | 1                  | Pridėti Redaguoti | Naikinti     |           |            |
| 9/ | <b>#</b>                   | D                  | ata nuo 🗸 🗸       | Data iki     | Subjektas |            |
|    |                            |                    |                   |              |           | Įrašų nėra |
|    |                            |                    |                   |              |           |            |
|    | _                          |                    |                   |              |           |            |
|    | Pavaduojantis asmuo        |                    |                   |              | ×         |            |
|    | Vykdytojas * /Pagrindinis: | 2 83 - Dokumento a | utorius Rasa      |              | ×Ō        |            |
|    | Data nuo */iki * :         | 3 2016-12-09       | 1 2016-12-14      | Ē            |           |            |
|    |                            |                    |                   | 4 Pridéti    | Uždaryti  |            |

6. Taip atrodys pavaduojančių asmenų sąrašas.

#### Pavaduojančių asmenų sąrašas

| Pridėti Redaguo | ti Naikinti  |                         |   |
|-----------------|--------------|-------------------------|---|
| Data nuo 🛛 🗸    | Data iki 🗸 🗸 | Subjektas ~             |   |
| 2016-12-09      | 2016-12-14   | Dokumento autorius Rasa | - |
|                 |              |                         | 1 |

Kad išsaugoti šį sąrašą reikia spausti Išsaugoti

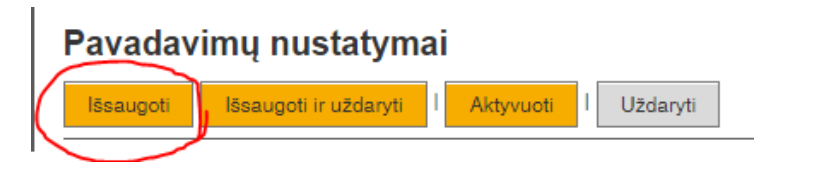

7. <u>Pavadavimo funkcionalumas neveiks tol, kol nebus aktyvuotas.</u>

Aktyvavimui reikia paspausti mygtuką

Tada 1-oje dalyje Pagrindiniai duomenys (1) būsena iš Neaktyvu pasikeis į Aktyvu ir atsiras mygtukas Išjungti.

| Pavadavimų nustatymai |                       |          |          |  |  |  |
|-----------------------|-----------------------|----------|----------|--|--|--|
| lšsaugoti             | lšsaugoti ir uždaryti | lšjungti | Uždaryti |  |  |  |
| Pagrindiniai duomenys |                       |          |          |  |  |  |
| Būsena:               |                       | Aktyvu   |          |  |  |  |

8. Dalyje Pagrindiniai duomenys lauke **Patikslinimas** galima įvesti pastabą, kuri bus rodoma prie pavaduojamojo asmens.

| Patikslinimas: | Pavaduoja atostogu metu |
|----------------|-------------------------|
|                |                         |
|                |                         |

Pasirinkus

informacija bus išsaugota.

9. Informacija apie pavadavimą bus rodoma laikotarpiu, kuris nurodytas datose nuo/iki prie pagrindinių duomenų:

## Pagrindiniai duomenys

lšsaugoti

| Būsena:        |   | Aktyvu     |          |            |          |
|----------------|---|------------|----------|------------|----------|
| Data nuo/iki:  | • | 2016-12-27 | <u>ا</u> | 2016-12-30 | ()<br>() |
| Patikslinimas: |   |            |          |            |          |

10. Asmuo, kuris aktyvavo pavadavimą, prisijungęs prie Kontoros matys pranešimą:

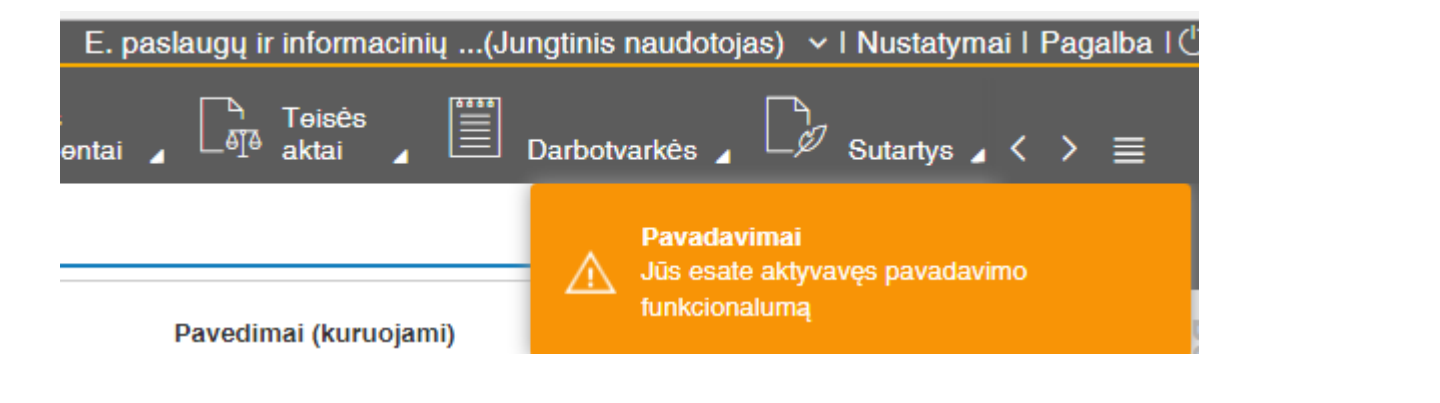

11. Tam, kad informacija apie pavadavimą būtų neberodoma, reikia paspausti mygtuką **Išjungti I**, **t**ada pavadavimo būsena pasikeičia į N**eaktyvi.** 

## Pagrindiniai duomenys

Būsena:

Neaktyvu

12.

13. Registruojant dokumentus, rezoliucijas ar pavedimus, renkantis darbuotoją, kuris yra aktyvavęs pavadavimą, informacija apie tai yra išvedama prie darbuotojo.

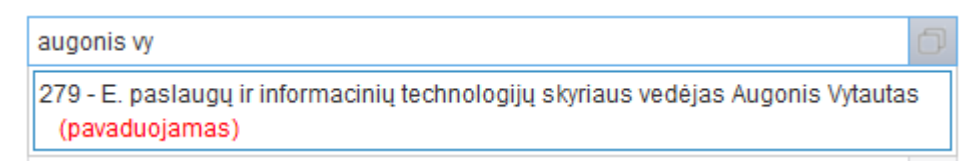

14. Pasirinkus darbuotoją, kuris aktyvavęs pavadavimą, užvedus pelę ant yra rodoma pavadavimo informacija:

1 – **Pastaboje** rodomas tekstas, įvestas lauke **Patikslinimas** (8 p.);

2 – pavadavimų informacija (5 p.).

| 279 - E. paslaugų ir informacinių technolog | ijų skyriaus vedėjas Augonis 🜘. 🗙 🗇                                                                                                    |
|---------------------------------------------|----------------------------------------------------------------------------------------------------|
| d. ★ ▼ /                                    | <ul> <li>Pastaba: Pavaduoja atostogų metu</li> <li>Pavadavimai:</li> <li>2016-12-09 - 2016-12-14 Dokumento<br/>autorius Rasa</li> </ul> |

15. Išsaugojus informaciją, automatiškai vietoj pavaduojamo asmens bus įrašomas pavaduojantis, bet tik pavadavimo laikotarpiu.

| Dokumento autorius Rasa | × | þ |
|-------------------------|---|---|